## Modalités de saisie des données sur le portail de l'observatoire

### Comment se connecter au portail de saisie ?

A partir de la page d'accueil <u>www.services.eaufrance.fr</u>, cliquez dans **Espace Perso** puis **Connexion**. Saisir l'identifiant et le mot de passe qui vous ont été communiqués par mail par le serveur automatique du site.

| Bienv | venue sur le portail SISP                  | EA : 😰                                                                 |                                                                  |
|-------|--------------------------------------------|------------------------------------------------------------------------|------------------------------------------------------------------|
| e     | eaufrance                                  | RVICES                                                                 | 🖙 <u>Espace Perso</u> 🖾 <u>Contact</u> 💬 <u>Glossaire</u>        |
|       | Dbard - Factor - Descente                  | servatoire national sur les services publics d'eau et d'assainissement |                                                                  |
|       | Réferencies et Française                   |                                                                        |                                                                  |
| Vous  | s êtes ici : <u>Accueil</u> » <u>Esp</u> a | ace Perso                                                              |                                                                  |
| ٥     | Espace Perso                               | <u>ð</u> Espace personnel                                              |                                                                  |
|       | Connexion                                  | Bienvenue dans votre espace personnel.                                 |                                                                  |
|       | Non official                               |                                                                        |                                                                  |
| • •   | Mes requètes                               |                                                                        |                                                                  |
| 0     | A propos des services                      |                                                                        |                                                                  |
| 0     | L'observatoire                             |                                                                        |                                                                  |
|       |                                            |                                                                        |                                                                  |
|       |                                            |                                                                        |                                                                  |
|       |                                            |                                                                        |                                                                  |
|       |                                            |                                                                        |                                                                  |
|       |                                            |                                                                        |                                                                  |
|       |                                            |                                                                        |                                                                  |
|       |                                            |                                                                        |                                                                  |
|       |                                            |                                                                        |                                                                  |
|       |                                            |                                                                        |                                                                  |
|       |                                            |                                                                        |                                                                  |
|       |                                            |                                                                        |                                                                  |
|       |                                            |                                                                        |                                                                  |
|       | eaufrance                                  |                                                                        | 며를 Plan du Site   <u>Avertissement</u>   <u>Mentions légales</u> |
|       | Voir les s                                 | ites 🗸                                                                 |                                                                  |
|       | Cherel + Egeled + Deserved                 |                                                                        |                                                                  |

## Comment modifier son identifiant et son mot de passe ?

Dans **Espace Perso**, cliquez sur **Mon profil** puis **modifier l'utilisateur.** Après les modifications réalisées, cliquez sur **Sauvegarder.** 

Attention Pour <u>toutes</u> modifications de l'identifiant, il est nécessaire de <u>**RE**saisir</u> le mode de passe (même si vous ne souhaitez pas le modifier !).

| aufrance                                    |                                     |                                                             | 🍽 Espace Perso 🖾 Contact 💬 Glossaire                              |
|---------------------------------------------|-------------------------------------|-------------------------------------------------------------|-------------------------------------------------------------------|
| SER                                         | VICES                               |                                                             |                                                                   |
| Obse                                        | rvatoire national sur les s         | ervices publics d'eau et d'assainissement                   |                                                                   |
| Révenaget Française                         |                                     |                                                             |                                                                   |
| : êtes ici : <u>Accueil</u> » <u>Espace</u> | Perso » Mon profil                  |                                                             | DDAF / DDEA 76 - sispea ddea-76                                   |
| Espace Perso                                | ð Voir un utilisateur               |                                                             |                                                                   |
| Acconne                                     | A Utilicatour                       |                                                             |                                                                   |
| ton profil                                  | <ul> <li>Ounsateur</li> </ul>       |                                                             |                                                                   |
| ine editoria                                | Territoire                          | DDAF / DDEA 76                                              |                                                                   |
| les requêtes                                | Туре                                | DDAF / DDEA / DRIAF / DDT                                   |                                                                   |
| 1es utilisateurs                            | Prénom                              | sispea                                                      |                                                                   |
| 1es mandats                                 | Nom                                 | ddea-76                                                     |                                                                   |
| nvoyer des données                          | Identifiant                         | sispeaddea76                                                |                                                                   |
| xtraire des données                         | Courriel                            | sispea.ddea-76@equipement-agriculture.gouv.fr               |                                                                   |
| Mes services                                |                                     | Modifier l'utilisateur Réinitialiser le mot de passe        |                                                                   |
| A propos des services                       |                                     | IX IX                                                       |                                                                   |
| L'observatoire                              | <ul> <li>Validite du com</li> </ul> | pie                                                         |                                                                   |
|                                             | Date de dernière                    | 07/10/2009 18:28                                            |                                                                   |
|                                             | Utilizateur permanent               | Qui (par de date de fin de utilidité du compte utilizateur) |                                                                   |
|                                             | ouisacear permanent                 | our (pas de date de lini de validite de compte d'unsatedit) |                                                                   |
|                                             |                                     |                                                             |                                                                   |
|                                             |                                     |                                                             |                                                                   |
|                                             |                                     |                                                             |                                                                   |
|                                             |                                     |                                                             |                                                                   |
|                                             |                                     |                                                             |                                                                   |
|                                             |                                     |                                                             |                                                                   |
| eaufrance                                   |                                     |                                                             | Ole Plan du Site   <u>Avertissement</u>   <u>Mentions légales</u> |
| Main Inc. (Base                             |                                     |                                                             |                                                                   |

# Comment aller sur le territoire de ma collectivité et/ou de mes services (eau potable ou assainissement) ?

En haut à gauche de votre page internet, vous avez accès en cliquant sur le nom de votre collectivité au territoire de votre collectivité.

En cliquant sur un des services relevant de votre collectivité, vous accédez au territoire du service souhaité (eau potable, assainissement collectif ou assainissement collectif).

| 'ous êtes ici : <u>Accueil</u> » <u>Mes se</u> | <u>rvices</u> » <u>Voir une collectiv</u> | vité                   |                                |            |           |              |          | BRA       | <u> (CH - Mairie de Brac</u> |
|------------------------------------------------|-------------------------------------------|------------------------|--------------------------------|------------|-----------|--------------|----------|-----------|------------------------------|
| 0 Espace Perso                                 | ó Voir une collectiv                      | vité                   |                                |            |           |              |          |           |                              |
| Mes services     Rechercher un territoire      | Présentation                              |                        |                                |            |           |              |          |           |                              |
| • Liste des indicateurs                        | Identifiant                               | 41331                  |                                |            |           |              |          |           |                              |
| • Voir une collectivité                        | Nom                                       | BRACH                  |                                |            |           |              |          |           |                              |
| • A propos des services                        | Type de collectivité                      | Municipalité           | Liste d                        | es servic  | es        |              |          |           |                              |
| ó L'observatoire                               | SIREN                                     | 213300700              | relevant de votre              |            |           |              |          |           |                              |
|                                                | CCSPL                                     | Aucun                  | collectivité                   |            |           |              |          |           |                              |
|                                                | Adresse                                   |                        |                                |            |           |              |          |           |                              |
|                                                | > Services relev                          | ant de la collectivité |                                |            |           |              |          |           |                              |
|                                                |                                           |                        |                                |            |           |              |          |           |                              |
|                                                |                                           | /                      |                                |            |           | Missio       | ns       |           |                              |
|                                                | Identifiant                               | Service                | Indicateurs                    |            |           |              |          |           |                              |
|                                                |                                           |                        |                                | Production | Transfert | Distribution | Collecte | Transport | Dépollution                  |
|                                                | 41672 <u>Voir</u><br>41673 <u>Voir</u>    | assainissement mettif  | Voir Modifier<br>Voir Modifier | V          | ~         | V            |          |           |                              |
|                                                |                                           |                        |                                |            |           |              |          |           |                              |

NB :Si vous souhaitez modifier le nom d'un service ou créer un nouveau service, merci de nous contacter à l'adresse indiquée à la fin du document.

## Comment saisir les indicateurs de ma collectivité ?

Première étape : Choisir le Mode de saisie

#### Comment choisir le mode de saisie ?

Dans **Mes services** sur le territoire de votre <u>service</u> (eau potable ou assainissement), cliquez sur **Voir** les indicateurs dans le paragraphe Indicateurs du Service. Dans le paragraphe Saisie, cliquez sur « Changer mode de saisie ».

Deux modes sont disponibles ;

- soit la saisie des **variables de performance (VP).** Le calcul des indicateurs sera réalisé automatiquement à condition que l'ensemble des variables nécessaires au calcul de chaque indicateur soit saisi *(mode par défaut) ;*
- soit la saisie des indicateurs descriptifs et de performance (ID et IP).

| Ó Espace Perso             | ð Voir les données du      | service                                     |                     |
|----------------------------|----------------------------|---------------------------------------------|---------------------|
| Ó Mes services             | > Service                  |                                             | $\sim$              |
| • Rechercher un territoire |                            |                                             |                     |
| Liste des indicateurs      | Collectivité organisatrice | BRACH                                       |                     |
| • Voir un service          | Nom du service             | eau potable                                 | Pour acceder au     |
| Présentation               | Compétence                 | eau potable                                 | territoire de votre |
| Indicateurs                | Affichage                  |                                             | collectivité        |
| 1 L'observatoire           | Année                      | 2008                                        | V                   |
|                            | Statut                     | En cours de saisie                          |                     |
|                            |                            | √ Changer d'année                           |                     |
| (                          | > Saisie                   |                                             |                     |
|                            | Mode de saisie             | Saisie des VP                               |                     |
|                            | Données à saisir           | Données pertinentes                         |                     |
|                            |                            | Changer de mode de satsie                   |                     |
|                            | > Données                  |                                             |                     |
|                            |                            | Saisir ou modifier Soumettre à vérification |                     |
|                            | Commentaire gé             | néral                                       |                     |
|                            | Le commentaire général n   | 'est pas renseigné.                         |                     |
|                            | > Données de cont          | exte                                        |                     |
|                            |                            |                                             |                     |

#### Choisissez puis pensez à Sauvegarder.

| ites ici : <u>Accueil</u> » <u>Mes se</u>     | <u>vices</u> » <u>Voir un service</u> » Indicat | teurs                                                                                                    | BRACH -   | <u>Mairie c</u> |
|-----------------------------------------------|-------------------------------------------------|----------------------------------------------------------------------------------------------------|-----------|-----------------|
| space Perso                                   | ð Voir les données du                           | service                                                                                                    |           |                 |
| <b>tes services</b><br>chercher un territoire | > Service                                       |                                                                                                    |           |                 |
| te des indicateurs                            | Collectivité organisatrice                      | BRACH                                                                                                    |           |                 |
| ir un service                                 | Nom du service                                  | eau potable                                                                                                    |           |                 |
| résentation                                   | Compétence                                      | eau potable                                                                                                    |           |                 |
| dicateurs                                     | Affichage                                       |                                                                                                    |           |                 |
| opropos des services                          | Année                                           | 2008                                                                                                    |           |                 |
|                                               | Statut                                          | En cours de saisie                                                                                                    |           |                 |
|                                               | > Saisie                                        |                                                                                                    |           |                 |
|                                               | Mode de saisie *                                | ⊙ Saisie des VP                                                                                                    |           |                 |
|                                               | Saisie des VP                                   | (variables de performance) Si vous voulez que les indicateurs de performance soient calculés automatiquement.         |           |                 |
| (                                             | Saisie des IP/ID                                | (indicateurs de performance et descriptifs) Si vous connaissez déjà, ou avez dû consolider vous-même, les indicateurs | e perform | ance.           |
|                                               | Données à saisir *                              | ⊙ Données pertinentes ○ Toutes                                                                                        | ·         |                 |
|                                               | bennées pertinentes                             | Pour ne saisir que les informations minimales vous concernant.                                                        |           |                 |
|                                               | Toutes les données                              | Pour aller plus loin dans votre démarche et fournir plus de renseignements.                                           |           |                 |
|                                               | * : champs obligatoires                         |                                                                                                    |           |                 |
|                                               |                                                 | Sauve ander Annuler                                                                                                   |           |                 |

#### Deuxième étape : Saisir vos données

Dans **Mes services** sur le territoire de votre <u>service</u> (eau potable ou assainissement), cliquez sur « **Saisir ou modifier** » dans le paragraphe **Indicateurs du Service**. Vous avez alors accès à la page de saisie des données.

| us êtes ici : <u>Accueil</u> » <u>Mes se</u> | rvices » Voir un service » Préser | tation                                                            |                                                  | BRACH - Mairie de Brach |
|----------------------------------------------|-----------------------------------|-------------------------------------------------------------------|--------------------------------------------------|-------------------------|
| 🌢 Espace Perso                               | 6 Voir un service                 |                                                                   |                                                  |                         |
| Mes services     Rechercher un territoire    | Présentation                      |                                                                   |                                                  | $\sim$                  |
| • Liste des indicateurs                      | Identifiant                       | 41672                                                             |                                                  |                         |
| • Voir un service                            | Collectivité organisatrice        | BRACH                                                             |                                                  | Pour accéder au         |
| • Présentation                               | Nom du service                    | assainissement collectif                                          |                                                  | territoire de votre     |
| • Indicateurs                                | Compétence                        | assainissement                                                    |                                                  | collectivité            |
| A propos des services                        | Missions                          | Collecte , Transport                                              |                                                  |                         |
| ó L'observatoire                             | Mode de gestion                   | Non défini.                                                       |                                                  |                         |
|                                              | > Indicateurs du s                | ervice                                                            |                                                  |                         |
|                                              | Liste des commu                   | væVoir les indicateurs ☐ B Saisir o<br>nes directement adhérentes | u modiuer les indicateurs<br>: et desservies (1) |                         |
|                                              | Nom                               | Code postal                                                       | Type d'adhésion                                  | Secteur concerné        |
|                                              | BRACH                             | A                                                                 | dhérente                                         |                         |
|                                              | Ouvrages (0)                      |                                                                   |                                                  |                         |
|                                              | Aucun ouvrage n'a été tro         | uvé pour ce service                                               |                                                  |                         |
|                                              |                                   | Contacter la DDAF pour modifier les                               | informations                                     |                         |

Pensez à **sauvegarder** (bouton situé en bas de page). Vous pouvez revenir à différents moments sur votre page de saisie.

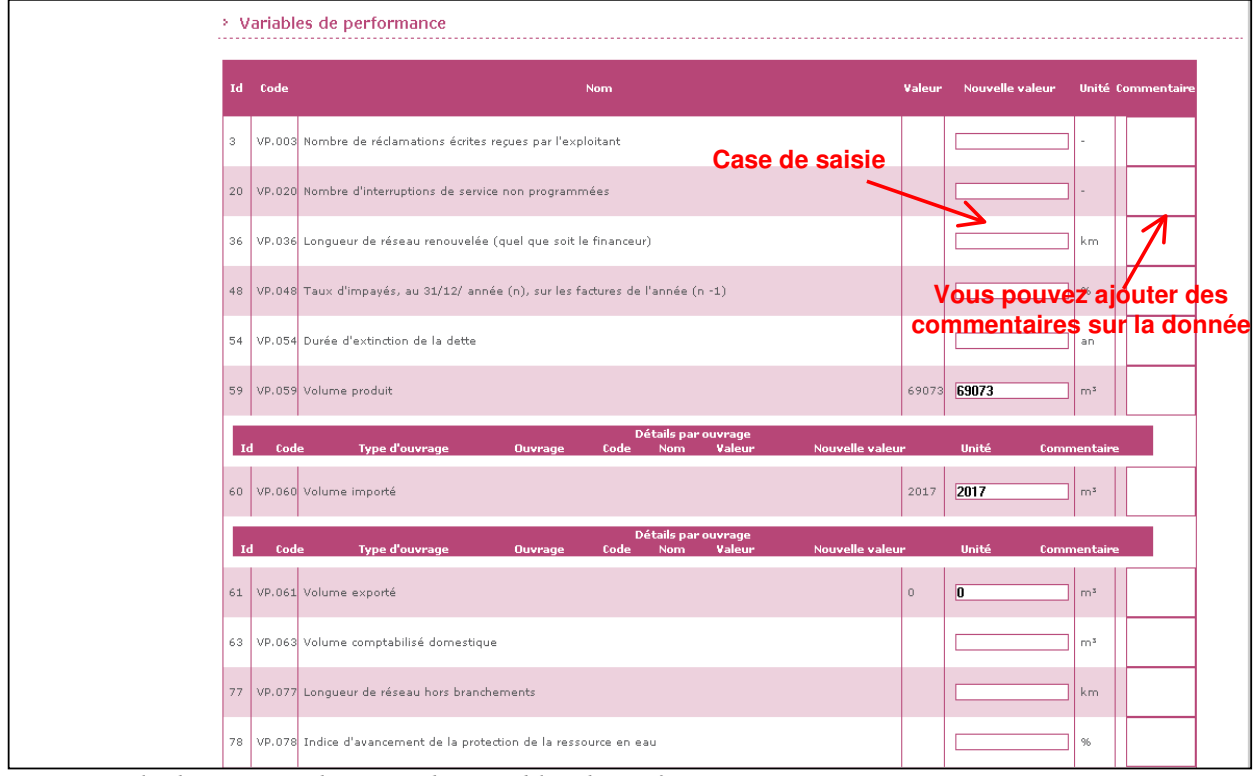

*Exemple d'une page de saisie de variables de performance* 

#### Troisième étape : Soumettre à vérification

Après la saisie de l'ensemble de vos données, cliquez sur « **Soumettre à vérification** » dans le paragraphe **Données**. Le bouton est disponible en haut et en bas de la page.

A partir de cet instant, vous ne pouvez plus modifier vos données (jusqu'au retour de l'avis de la DDV).

1 🖂 Vous recevrez un mail vous précisant que vos données sont en attente de vérification.

2 A Lorsque la DDV récupérera vos données, vous recevrez un mail vous précisant que vos données sont **en cours de vérification**.

| ous êtes ici : <u>Accueil</u> » <u>Mes service</u> | <u>s</u> » <u>Voir un service</u> » Indicat    | eurs                                                                           |        | BR     | ACH - Mairi | e de Bra |  |  |  |  |
|----------------------------------------------------|------------------------------------------------|--------------------------------------------------------------------------------|--------|--------|-------------|----------|--|--|--|--|
| Espace Perso                                       | ó Yoir les données du service                  |                                                                                |        |        |             |          |  |  |  |  |
| ó Mes services                                     | Les données ont été correctement sauvegardées. |                                                                                |        |        |             |          |  |  |  |  |
| Rechercher un territoire     Liste des indicateurs | > Service                                      |                                                                                |        |        |             |          |  |  |  |  |
| Voir un service                                    | Collectivité organisatrice<br>Nom du service   | BRACH<br>eau potable                                                           |        |        |             |          |  |  |  |  |
| Indicateurs                                        | Compétence                                     | eau potable                                                                    |        |        |             |          |  |  |  |  |
| 0 A propos des services                            | Affichage                                      |                                                                                |        |        |             |          |  |  |  |  |
| 0 L'observatoire                                   | Année                                          | 2008                                                                           |        |        |             |          |  |  |  |  |
|                                                    | Statut                                         | En cours de saisie<br><mark>V´ Changer d'année</mark>                          |        |        |             |          |  |  |  |  |
|                                                    | > Saisie                                       |                                                                                |        |        |             |          |  |  |  |  |
|                                                    | Mode de saisie<br>Données à saisir             | Saisle des VP<br>Données pertinentes<br><mark>Changer de mode de saisie</mark> |        |        |             |          |  |  |  |  |
|                                                    | Donnée                                         | K                                                                              |        |        |             |          |  |  |  |  |
|                                                    | $\smile$                                       | Saisir ou modifier Soumettre à vérification                                    |        |        |             |          |  |  |  |  |
|                                                    | Commentaire gé                                 | néral                                                                          |        |        |             |          |  |  |  |  |
|                                                    | Données de cont                                | exte                                                                           |        |        |             |          |  |  |  |  |
|                                                    |                                                | Nom                                                                            | Valeur | Unité  | Commenta    | ire      |  |  |  |  |
|                                                    | Délai maximal d'ouvertu<br>Nombre d'abonnés    | e des branchements pour les nouveaux abonnés défini par le service             |        | -<br>- |             |          |  |  |  |  |

Après vérification par la DDV qui aura alors donné un avis (sans anomalie apparente, présomption d'anomalie ou anomalie) sur chacune de vos données saisies, vous recevrez un mail vous précisant que vos données sont vérifiées. Vous pourrez alors : - soit les modifier ou saisir de nouvelles données ;

soit confirmer les avis de la DDV et publier vos données.

*NB : Les avis de la DDV seront visibles au grand public sur le site de l'observatoire lorsque vous aurez publié vos données.* 

## Comment modifier mes données suite à la vérification de la DDH?

Dans **Mes services** sur le territoire de votre <del>service</del> (eau potable ou assainissement), cliquez sur **Voir les indicateurs** dans le paragraphe **Indicateurs du Service**. Vous visualisez vos données ainsi que les avis émis par la DDV.

Puis dans le paragraphe **Données**, cliquez sur « **Saisir ou modifier** ». Vous avez alors accès à la page de saisie précédemment décrite avec vos données précédemment saisies et les avis de la DDV sur ces données. Vous pouvez modifier et/ou saisir de nouvelles données. La démarche est la même que celle décrite dans le paragraphe précédent. N'oubliez pas de « **sauvegarder** » puis de cliquez sur le bouton « **Soumettre à vérification** ».

| 🌢 Espace Perso 🕒                                               | ð Voir les données du      | service                                                                       |
|----------------------------------------------------------------|----------------------------|-------------------------------------------------------------------------------|
| Mes services     Rechercher un territoire                      | > Service                  |                                                                               |
| • Liste des indicateurs                                        | Collectivité organisatrice | BRACH                                                                         |
| * Voir un service                                              | Nom du service             | eau potable                                                                   |
| Présentation                                                   | Compétence                 | eau potable                                                                   |
| <ul> <li>Indicateurs</li> <li>A propos des services</li> </ul> | Affichage                  |                                                                               |
| ó L'observatoire                                               | Année                      | 2008                                                                          |
|                                                                | Statut                     | Vérifié                                                                       |
|                                                                |                            | Changer d'année                                                               |
|                                                                | > Saisie                   |                                                                               |
|                                                                | Mode de saisie             | Saisie des VP                                                                 |
|                                                                | Données à saisir           | Données pertinentes                                                           |
|                                                                |                            | Changer de mode de saisie                                                     |
| (                                                              | > Données                  |                                                                               |
|                                                                |                            | Saisir ou modifier Soumettre à catfication Confirmer et envoyer à publication |
|                                                                | › Commentaire géi          | néral                                                                         |
|                                                                | Le commentaire général n'  | est pas renseigné.                                                            |

Attention Si par mégarde, vous cliquez sur « Confirmer et envoyer à la publication », vos données seront publiées en l'état sur le site de l'observatoire et ne seront plus modifiables. Il n'y a pas de message d'alerte pour annuler cette manœuvre et nous ne pourrons pas les supprimer de la consultation !

## Comment valider et publier mes données ?

Dans **Mes services** sur le territoire de votre <u>service</u> (eau potable ou assainissement), cliquez sur **Voir les indicateurs** dans le paragraphe **Indicateurs du Service**. Vous visualisez vos données (bas de page) ainsi que les avis émis par la DDV.

Dans le paragraphe **Données**, cliquez sur « **Confirmer et envoyer à publication** ». (Avant de valider, vos données sont visibles en bas de page). A partir de cet instant, *vos données ne sont plus modifiables.* Elles sont disponibles sur le site de l'observatoire et consultables par le grand public.

Vous recevrez un mail de confirmation de la publication de vos données.

*NB* : Toutes les données que vous renseignez ne seront pas accessibles par le grand public. Certaines données pourront être communiquées sur demande.

| Ó Espace Perso                            | d Voir les données du service       |                                                                                |  |  |  |  |  |
|-------------------------------------------|-------------------------------------|--------------------------------------------------------------------------------|--|--|--|--|--|
| Mes services     Rechercher un territoire | Service                             |                                                                                |  |  |  |  |  |
| • Liste des indicateurs                   | Collectivité organisatrice          | BRACH                                                                          |  |  |  |  |  |
| * Voir un service                         | Nom du service                      | eau potable                                                                    |  |  |  |  |  |
| · Présentation                            | Compétence                          | eau potable                                                                    |  |  |  |  |  |
| Indicateurs     A propos des services     | Affichage                           |                                                                                |  |  |  |  |  |
| 🌢 L'observatoire 🖻                        | Année                               | 2008                                                                           |  |  |  |  |  |
|                                           | Statut                              | Vérifié                                                                        |  |  |  |  |  |
|                                           |                                     | Changer d'année                                                                |  |  |  |  |  |
|                                           | > Saisie                            |                                                                                |  |  |  |  |  |
|                                           | Mode de saisie                      | Saisie des VP                                                                  |  |  |  |  |  |
|                                           | Données à saisir                    | Données pertinentes                                                            |  |  |  |  |  |
|                                           | > Données                           | Changer de mode de saisie                                                      |  |  |  |  |  |
|                                           | <ul> <li>Commentaire dél</li> </ul> | Saisir ou modifier Soumettre à vérification Confirmer et envoyer à publication |  |  |  |  |  |
|                                           |                                     |                                                                                |  |  |  |  |  |
|                                           | Le commentaire général n'           | est pas renseigne.                                                             |  |  |  |  |  |

Attention Si par mégarde, vous cliquez sur « Soumettre à vérification », il n'est plus possible de confirmer et envoyer à publication (le bouton « Confirmer et envoyer à publication » disparaît). Il faudra attendre de nouveau la vérification de la DDV. Dans ce cas-là, merci de nous prévenir par mail qu'aucun changement sur les données de votre service (eau potable ou assainissement) n'a été effectué.

#### Pour nous contacter :

| Par Tèl     | М | т | ÒŠŠŒ | AMMANAAAE5   | 49 | 06 | 88 | Â |
|-------------|---|---|------|--------------|----|----|----|---|
| i ui i ci . |   |   | 0000 | //www.www.co | 70 | 00 | 00 | 9 |

Par Mèl : ddt-sispea@deux-sevres.gouv.fr